- 1. Open the Chrome Web Browser
- 2. Go to USATestPrep.com
- 3. Click Login in the top right corner

|                     |                        | THALE A TOLIF MILE TRUE, BLOGGRAPTION CONTINUE BLOB CONTACT                             |
|---------------------|------------------------|-----------------------------------------------------------------------------------------|
| MEMBER LOGIN        |                        | All and a state of the                                                                  |
| Membur Login        |                        |                                                                                         |
| - Cleate Account    | Member Login           |                                                                                         |
| · Fungot Paurosonth | eastaauldingga         | 4                                                                                       |
| + Dasir Agasemant   | Constantion            |                                                                                         |
|                     | Paralitional           | drum Terr                                                                               |
|                     | For security purpases, | L password autofill has been disabled. You will<br>password autofill has been disabled. |

## 4. Click on Create Account

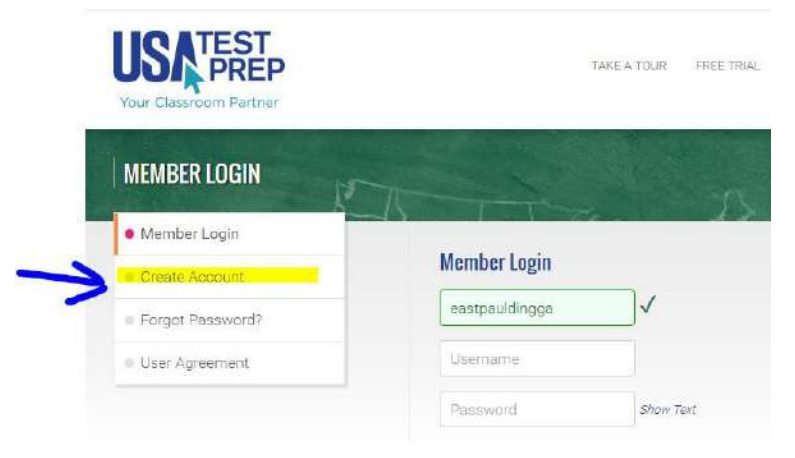

- 5. Type in eastpauldingga as the Account ID
- 6. Type in newton57 as the Activation Code
- 7. Click Check Activation Code
- 8. Complete the Login and Personal Information Section
- 9. Click "I Agree" to the Customer Agreement
- 10. Click "Create Account"
- 11. Once your Account is created, Click on the "join a class" button.

| Vour Classroom Pertner       | HOME   MILESTONES EOC                   | SLO VI SAT/ACT/WORKKEYS VI AP VI OTHER TES                       |
|------------------------------|-----------------------------------------|------------------------------------------------------------------|
| one • sethany Schebler       |                                         |                                                                  |
|                              | .ogins: 2<br>Takens: 2 🚫<br>Eme: 00 min | <ul> <li>Take a Benchmark</li> <li>Join a Class Party</li> </ul> |
|                              |                                         | <ul> <li>Complete a Saved Test</li> <li>Graded Work</li> </ul>   |
| Edit Account   Designed Card |                                         | Same Arcade                                                      |

- 12. Choose your teacher's name from the dropdown menu
- 13. Choose the class period that you are in, and click join class

14. Once you have successfully joined the class, your assignment(s) will show up on your home screen. Click Begin.